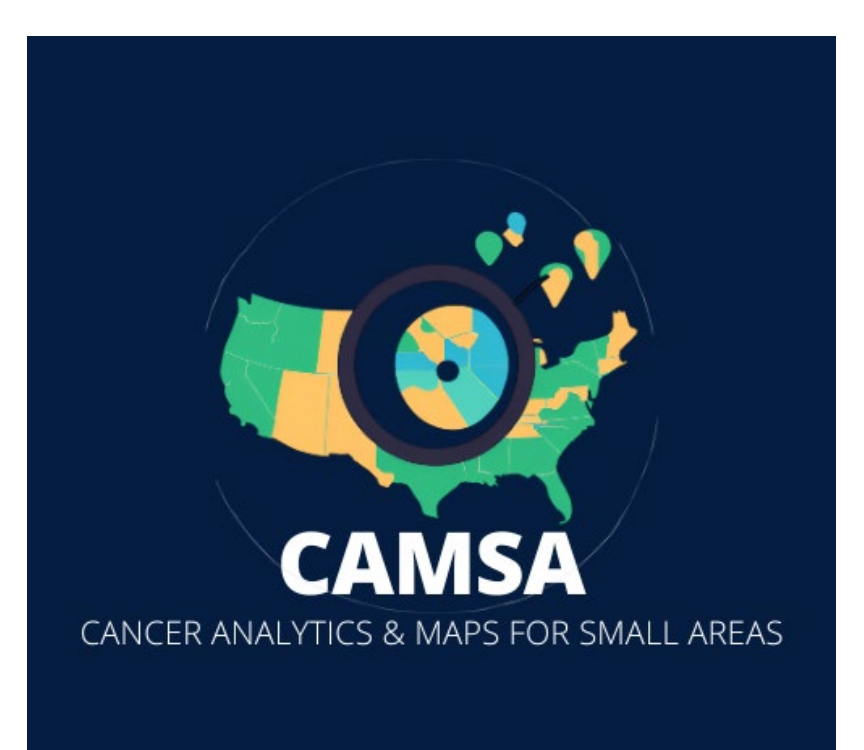

Contact for more information: ICR-Research@uiowa.edu

## Abstract

This manual describes how to export maps created with the tool, as well as the table data associated with the map.

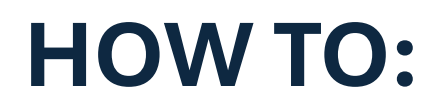

Export Map and Table Data

## Contents

| Export Map:   | 2 |
|---------------|---|
| Export table: | 3 |

## Export Map:

1. After making the appropriate selections on your map, locate the Download button in the bottom left corner of the screen. Click the Download button.

|                   |    |                                      |                                                          | Cancer Analytics                        | AMSA<br>& Maps for Small Areas |                       |  |  |  |
|-------------------|----|--------------------------------------|----------------------------------------------------------|-----------------------------------------|--------------------------------|-----------------------|--|--|--|
|                   | ←  |                                      |                                                          | Age-adjust                              | ed Colorectal Cancer Incide    | nce Rates (2006-2010) |  |  |  |
| Areal Units 💿     | .1 | Hover over an                        | area unit to see details                                 |                                         |                                |                       |  |  |  |
| ZCTA              | ~  |                                      |                                                          | - Carro                                 |                                | - A CAL               |  |  |  |
| Measure 🛛         |    |                                      |                                                          |                                         |                                | The solution of the   |  |  |  |
| Age-adjusted Rate | ~  |                                      |                                                          |                                         |                                |                       |  |  |  |
| Cancer            |    |                                      |                                                          | Control of                              |                                |                       |  |  |  |
| Colorectal        | ~  |                                      |                                                          |                                         |                                |                       |  |  |  |
| Outcome           |    |                                      |                                                          | E.                                      |                                |                       |  |  |  |
| Incidence         | ~  |                                      |                                                          |                                         |                                |                       |  |  |  |
| Stratification    |    | This map shows                       | the estimated number of                                  |                                         |                                |                       |  |  |  |
| Year Group        | ~  | new colorectal ca                    | ancer cases per 100,000                                  |                                         |                                |                       |  |  |  |
| Year Group        |    | adjusting for age                    | io-2010 group, atter                                     |                                         | A share the state              |                       |  |  |  |
| 2006-2010         | ~  | For example, say                     | a 7IP code has an ane.                                   | IP code has an age-<br>his means, after |                                |                       |  |  |  |
| Filter by         |    | adjusted rate of \$                  | 8. This means, after                                     |                                         |                                |                       |  |  |  |
| None              | ~  | adjusting for age<br>number of new c | , it is estimated that the<br>olorectal cancer cases for |                                         | LARPH LAB LAR                  |                       |  |  |  |
| Update            |    | the ZIP code is 5<br>Search:         | 8 per 100,000 people.                                    |                                         |                                |                       |  |  |  |
|                   |    | ZCTA 🔺                               | City 👙                                                   | Age-adjusted Rate                       | AAR Standard Deviation         | Risk Probability      |  |  |  |
|                   |    | 50001                                | Ackworth                                                 | 51.62                                   | 6.13                           | 0.83                  |  |  |  |
|                   |    | 50002                                | Adair                                                    | 49.2                                    | 5.78                           | 0.7                   |  |  |  |
|                   |    | 50003                                | Adel                                                     | 44.25                                   | 4.31                           | 0.31                  |  |  |  |
|                   |    | 50005                                | Albion                                                   | 52.25                                   | 6.88                           | 0.82                  |  |  |  |
| L FAQ E Cite      |    | 50006                                | Alden                                                    | 50.72                                   | 5.51                           | 0.8                   |  |  |  |
|                   |    |                                      |                                                          |                                         |                                |                       |  |  |  |

2. Two options will appear on the screen: "Export Map" and "Export Table". Click on "Export Map".

|                   |   |                     |                          | С                 | AMSA                            |                                                                                                    |                           |
|-------------------|---|---------------------|--------------------------|-------------------|---------------------------------|----------------------------------------------------------------------------------------------------|---------------------------|
|                   |   |                     |                          |                   |                                 |                                                                                                    |                           |
|                   | ← |                     |                          | Age-adjus         | ted Colorectal Cancer Incidence | Rates (2016-2020)                                                                                                    |                           |
| Areal Units ©     |   | Hover over an a     | rea unit to see details  |                   |                                 |                                                                                                    | I @                       |
| ZCTA              | ~ |                     |                          |                   |                                 | LE CONTRACTOR                                                                                                    |                           |
| Measure 💿         |   |                     |                          |                   |                                 | and the second                                                                                                    |                           |
| Age-adjusted Rate | ~ |                     |                          |                   |                                 | AAA. S                                                                                                    |                           |
| Cancer            |   |                     |                          |                   |                                 |                                                                                                    |                           |
| Colorectal        | ~ |                     |                          |                   |                                 |                                                                                                    |                           |
| Outcome           |   |                     | Export                   | Options           |                                 | X Hand Linghton                                                                                                    |                           |
| Incidence         | ~ |                     | Export                   | Ian Export Table  |                                 |                                                                                                    |                           |
| Stratification    |   | This map shows th   | e estima                 |                   |                                 | 加利用人的                                                                                                    |                           |
| Year Group        | ~ | new colorectal can  | cer cases per too,ooo    |                   | THE REAL ALLER ALLER AND        | TA NAME OF STREET                                                                                                    | Age-adjusted Rate         |
| Year Group        |   | adjusting for age.  | 2020 group, and          |                   | The There is a                  | A ALAN LAN                                                                                                    | 46.7 - 49                 |
| 2016-2020         | ~ | For example, say a  | a ZIP code has an age-   |                   |                                 |                                                                                                    | 44.3 - 46.7<br>           |
| Filter by         |   | adjusted rate of 58 | This means, after        |                   |                                 | FFF FFFFFF                                                                                                    | 41.9 - 44.3               |
| None              | ~ | number of new col   | orectal cancer cases for |                   |                                 | and the second second sec | 39.5 - 41.9               |
| Update            |   | the ZIP code is 58  | per 100,000 people.      |                   |                                 |                                                                                                    | _                         |
|                   |   | Search:             |                          |                   |                                 |                                                                                                    |                           |
|                   |   | ZCTA 🔺              | City                     | Age-adjusted Rate | AAR Standard Deviation          | Risk Probability                                                                                                    | Population Density (/km2) |
|                   |   | 50001               | Ackworth                 | 46.1              | 5.84                            | 0.47                                                                                                    | 10.7248                   |
|                   |   | 50002               | Adair                    | 46.1              | 5.68                            | 0.47                                                                                                    | 4.6557                    |
|                   |   | 50003               | Adel                     | 48.59             | 5.33                            | 0.66                                                                                                    | 22.1175                   |
|                   |   | 50005               | Albion                   | 42.56             | 5.67                            | 0.25                                                                                                    | 10.5371                   |

3. Once you click on "Export Map", a png file will download that contains an image of the map you selected.

## Export table:

1. Locate the Download button in the bottom left corner of the screen. Click the Download button.

|                   |   |                                           |                                                     |                           | CAMSA<br>lytics & Maps for Small |                      |                        |        |  |
|-------------------|---|-------------------------------------------|-----------------------------------------------------|---------------------------|----------------------------------|----------------------|------------------------|--------|--|
|                   | ← |                                           |                                                     | Age-ad                    | justed Colorect                  | tal Cancer Incide    | ence Rates (2006-2010) |        |  |
| Areal Units 💿     |   | Hover over an a                           | rea unit to see details                             |                           |                                  |                      |                        |        |  |
| ZCTA              | ~ |                                           |                                                     |                           | A K                              |                      | tool to be be          | 1      |  |
| Measure 🛛         |   |                                           |                                                     | 2                         |                                  | for for the form     |                        | 2      |  |
| Age-adjusted Rate | ~ |                                           |                                                     | Į.                        | L L L L L L L                    |                      |                        | 3      |  |
| Cancer            |   |                                           |                                                     | Contraction of the second | 3427                             |                      |                        | 8734   |  |
| Colorectal        | ~ |                                           |                                                     |                           | TOXIOLO                          | 602511               | Charles and the        |        |  |
| Outcome           |   |                                           |                                                     |                           | A SALA                           | CALL NO Y            |                        |        |  |
| Incidence         | ~ |                                           |                                                     |                           |                                  |                      | And and a second       | EArt   |  |
| Stratification    |   | This man shows th                         | e estimated number of                               |                           | 2000                             | · 우전 - 15            |                        | - Ales |  |
| Year Group        | ~ | new colorectal car                        | cer cases per 100,000                               |                           |                                  |                      |                        |        |  |
| Year Group        |   | adjusting for age.                        | -2010 group, atter                                  |                           | State of the second              | Thereaster           |                        | S.     |  |
| 2006-2010         | ~ | For example, say                          | ZIP code has an ane-                                |                           |                                  |                      |                        |        |  |
| Filter by         |   | adjusted rate of 58                       | f 58. This means, after                             |                           |                                  |                      |                        |        |  |
| None              | ~ | adjusting for age, i<br>number of new col | t is estimated that the<br>orectal cancer cases for |                           | 1 Cally for                      | 1 1 5 7 24 2         |                        |        |  |
| Update            |   | the ZIP code is 58 Search:                | per 100,000 people.                                 |                           |                                  |                      |                        |        |  |
|                   |   | ZCTA 🔺                                    | City 🕴                                              | Age-adjusted Rate         |                                  | R Standard Deviation | Risk Probability       | \$     |  |
|                   |   | 50001                                     | Ackworth                                            | 51.62                     |                                  | 6.13                 | 0.83                   |        |  |
|                   |   | 50002                                     | Adair                                               | 49.2                      |                                  | 5.78                 | 0.7                    |        |  |
|                   |   | 50003                                     | Adel                                                | 44.25                     |                                  | 4.31                 | 0.31                   |        |  |
|                   |   | 50005                                     | Albion                                              | 52.25                     |                                  | 6.88                 | 0.82                   |        |  |
|                   |   | 50006                                     | Alden                                               | 50.72                     |                                  | 5.51                 | 0.8                    |        |  |
|                   |   |                                           |                                                     |                           |                                  |                      |                        |        |  |

2. Two options will appear on the screen: "Export Map" and "Export Table". Click on "Export Table".

|                   |    |                                             |                                                   | Cancer Analytics & M | aps for Small Areas        | <b>B</b> (00000.0010) |                               |        |
|-------------------|----|---------------------------------------------|---------------------------------------------------|----------------------|----------------------------|-----------------------|-------------------------------|--------|
| Areal Units 💿     | (→ | Hover over an ar                            | rea unit to see details                           | Age-adjusted         | Colorectal Cancer Incident | e Rates (2006-2010)   | <b>H O</b>                    |        |
| ZCTA              | ~  |                                             |                                                   | You and              | ALLAS READY NA             | A HYP J HA            |                               |        |
| Measure D         |    |                                             |                                                   | to the               | and the states of the      | They are              |                               |        |
| Age-adjusted Rate | ~  |                                             |                                                   | ALT L                |                            | でもないの思                |                               |        |
| Cancer            |    |                                             |                                                   | Total.               |                            | AND A BANK            |                               |        |
| Colorectal        | ~  |                                             |                                                   | MOVE -               | NUMPLE INTERIO             |                       |                               |        |
| Outcome           |    |                                             | Export (                                          | Options              |                            |                       | Luce                          |        |
| Incidence         | ~  |                                             |                                                   |                      |                            |                       | 25 br                         |        |
| Stratification    |    | This map shows the                          | e estima                                          | Export Table         |                            |                       |                               |        |
| Year Group        | ~  | new colorectal cano                         | cer cases per 100,000                             |                      | LINES & TALLS LOUPENT      | and a start           | Age-adjusted R<br>56.2 - 60.4 | ate    |
| Year Group        |    | adjusting for age.                          | 2010 group, aiter                                 |                      | The Martin                 | KA PARA               | 52.6 - 56.2                   |        |
| 2006-2010         | ~  | For example, say a                          | ZIP code has an age-                              |                      |                            | CLAST HER             | 48.9 - 52.6<br>state av       | rerage |
| Filter by         |    | adjusted rate of 58.                        | This means, after                                 |                      |                            |                       | 45.3 - 48.9                   |        |
| None              | ~  | adjusting for age, it<br>number of new cold | is estimated that the<br>prectal cancer cases for |                      | ( HONA ( T )) F (M A)      | and the same          | 41.6 - 45.3<br>38.4 - 41.6    |        |
| Update            |    | the ZIP code is 58 p<br>Search:             | per 100,000 people.                               |                      |                            | -                     | -                             | * [.d] |
|                   |    | ZCTA 🔺                                      | City                                              | Age-adjusted Rate    | AAR Standard Deviation     | Risk Probability      | Population Density (/km2)     |        |
|                   |    | 50001                                       | Ackworth                                          | 51.62                | 6.13                       | 0.83                  | 10.7248                       |        |
|                   |    | 50002                                       | Adair                                             | 49.2                 | 5.78                       | 0.7                   | 4.6557                        |        |
|                   |    | 50003                                       | Adel                                              | 44.25                | 4.31                       | 0.31                  | 22.1175                       |        |
|                   |    | 50005                                       | Albion                                            | 52.25                | 6.88                       | 0.82                  | 10.5371                       |        |
| FAQE Cite         |    | 50006                                       | Alden                                             | 50.72                | 5.51                       | 0.8                   | 5.2997                        | *      |

3. Once you click on "Export Table", a csv file will download that contains data for the areal units you selected.